# 公派出国初审单位操作手册

山东省人力资源和社会保障厅

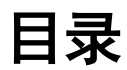

| 1 | 账号注册            | 2        |
|---|-----------------|----------|
| 2 | 权限申请            | 4        |
| 3 | 申报信息审核          | 7        |
| 4 | 排序推荐            | 0        |
| 5 | Эканалариинания | ")<br>11 |
| 3 | 闪见奋坏党以且         | 11       |

# 1 账号注册

#### 【功能简介】

注册初审单位账号。

#### 【操作说明】

按照公布的系统地址,打开【山东省政府公派出国留学】子系统登录界面,如图 1-1 所示(推荐使用谷歌浏览器)。对于初次使用山东省人事人才管理信息 系统的单位来说,首先要进行单位注册,点击图中所示的"单位注册":

| SDHIRSS | ホヨヘ争ヘノ 日荘にお               | 民余红 |
|---------|---------------------------|-----|
|         | 山东省政府公派出国留学               |     |
| 1.5     | 1 请输入登录名或证件号码             | 1   |
| 7       | ▲ 请输入密码                   |     |
|         | 请输入验证码 L X T J            | -   |
|         | 立即登录<br>个人注册 单位注册 忘记 家码 ? |     |
|         |                           |     |

图 1-1

进入单位注册页面,填写注册信息,如图 1-2 所示:

### 单位注册

| *单位名称:   | 请输入与公司营业执照一    | 致的公司全称           |  |  |  |  |  |  |  |
|----------|----------------|------------------|--|--|--|--|--|--|--|
| 項制人与早位言. | 业从照一致的单位主称,一个事 | 即位名称只允许注册——个贩号。  |  |  |  |  |  |  |  |
| 所在地区:    | 机构所在地          |                  |  |  |  |  |  |  |  |
| 单位地址:    | 请填写单位地址        |                  |  |  |  |  |  |  |  |
| 单位简介:    | 请填写简介          |                  |  |  |  |  |  |  |  |
| 联系人:     | 请填写联系人姓名       |                  |  |  |  |  |  |  |  |
| 固定电话:    | 请填写联系电话        |                  |  |  |  |  |  |  |  |
| 移动电话:    | 请尽量填写山东省内移动    | 请尽量填写山东省内移动。联通号码 |  |  |  |  |  |  |  |
| 电子邮箱:    | 请填写正确格式的电子邮    | 箱                |  |  |  |  |  |  |  |
| 登录名:     | 6~20个字母、数字或下线  | 1线组成,区分大小写       |  |  |  |  |  |  |  |
| 密码:      | 密码长度为6到20个字符   | ,区分大小写           |  |  |  |  |  |  |  |
| 确认密码:    | 请再次输入密码        |                  |  |  |  |  |  |  |  |
| 验证码:     | 请输入验证码         | CPLB             |  |  |  |  |  |  |  |
|          | л.<br>Ф        | 即注册              |  |  |  |  |  |  |  |

图 1-2

点击"立即注册"按钮即可,注册成功后,点击"登录"链接可以跳转到登录页面,如图 1-3 所示:

| <ul> <li>操作流程</li> <li>账号注册</li> <li>项目发布申请</li> <li>发布项目信息</li> <li>进行项目对接</li> <li>注册过?</li> </ul> |
|----------------------------------------------------------------------------------------------------|
|                                                                                                    |

图 1-3

#### 【重点项目说明】

1、带有红色 \* 号的信息项必须填写。

2、为保证填报信息的正常显示,建议使用谷歌(Chrome)浏览器登陆本系 统进行申报。

## 2 权限申请

【功能简介】

初审单位注册账号后,首次使用公派留学模块,需进行权限申请。填写相关 的单位信息,提交权限申请,管理员审核通过后即可进行公派留学申报的初审工 作。

【操作说明】

登录单位账号,页面上能够看到"公派留学"图标,如图 2-1 所示:

| ◎ 山东省人        | 、事人才管理             | 信息系统       |             | 807. üm (1997)                        | <b>8</b> 86 |
|---------------|--------------------|------------|-------------|---------------------------------------|-------------|
|               |                    |            |             |                                       |             |
| 您好,山东         | 1                  |            |             |                                       |             |
| □ 圆空电话:05:    | 177 🛛 🗃 #1948 : gi | @163.com   |             |                                       |             |
|               |                    | 101(32.00) | 同 我们想起 林本位用 |                                       |             |
|               |                    |            |             |                                       |             |
| <b>第5日時</b> 後 |                    |            |             |                                       |             |
|               |                    |            |             |                                       |             |
|               |                    | •          | -           |                                       |             |
|               |                    | <b>i</b>   |             | 1 1 1 1 1 1 1 1 1 1 1 1 1 1 1 1 1 1 1 |             |
| 海内营业          | 글제                 | 博士后站       | 45 EU       | 专业技术原称                                |             |
|               |                    |            |             |                                       |             |
|               |                    |            |             | 35                                    |             |
| 818           | ALL .              | 人力資源服务     | 公源留学        | 专业技术公司                                |             |
|               |                    | 1444       |             | 冠病飲用                                  |             |

图 2-1

点击该图标,弹出职称申报权限申请页面,填写相关信息,点击"保存申请" 按钮,如图 2-2 所示:

| 权限申报      |                 |           | ×               |
|-----------|-----------------|-----------|-----------------|
| 单位名称*     | 山东              |           |                 |
| 统一社会信用代码* |                 | 所属行政区划*   | : 一市            |
| 负责留学工作部门* |                 | 联系人*      |                 |
| 固定电话*     | 053112333       | 手机*       | 13555553333     |
| 友情提示:请将统一 | 社会信用代码证原件扫描件上传。 | 保存申请 上传社会 | 统一信用代码证 提交申请 关闭 |

图 2-2

保存申请后, 需上传社会统一信用代码证扫描件。点击"上传社会统一信用 代码证"按钮, 如图 2-3 所示

| 提示 |      |      |      |    |
|----|------|------|------|----|
| 序号 | 附件名称 | 附件类型 | 上传时间 | 操作 |
|    |      | 上传附件 |      |    |
|    |      |      |      |    |
|    |      |      |      | 关闭 |

图 2-3

点击"上传附件"按钮,在弹出的页面中点击"选择文件"按钮,可以同时 选择多个文件,在选择完成后点击"上传"按钮即可,(注:附件上传需要 flash 插件的支持,否则"选择文件"按钮无法正常显示)如图 2-4 所示:

| 提示   |                                           |    |
|------|-------------------------------------------|----|
| 序号   | ×<br>文件上传 , 只支持*.jpg;文件格式 , 单个文件大小不能超过5MB |    |
|      |                                           | 关闭 |
| ~    | 图片上传需要flash插件支持                           |    |
| 性别:  |                                           |    |
| 出生地  |                                           |    |
| 婚姻状况 |                                           |    |
| 最后毕」 |                                           |    |
| 获最高等 |                                           |    |

图 2-4

再次点击上传按钮可进入相应附件管理界面,可以对已上传附件进行预览、 删除,以及多次上传其他附件。

确保信息填写无误,在申请页面点击"提交申请"按钮,本次申请信息提交 成功后等待审核。申请提交后,相关信息只能查看而不能再进行修改。

如审核不通过,在申请页面可以查看审核不通过的详细原因,根据审核不通 过原因进行信息修改,可以重新申报;审核通过,权限申请界面不再出现,点击 "公派留学"模块图标,直接进如相关业务界面,如图 2-5 所示。

| Y単位中心 ジ   | and contractor | HE.   |    |             |       |        |      |      |       |   |
|-----------|----------------|-------|----|-------------|-------|--------|------|------|-------|---|
| #1233#16  | 8(5)1871       |       |    |             |       |        |      |      |       |   |
| 10.922.07 | <b>西</b> 街:姓名  |       |    | 单位证明研       |       |        | 留学典的 | 清土华  |       |   |
|           | 4.84           | 2018  |    | <b>油标结果</b> | 侍审院   |        |      |      | 2150  | R |
|           | 99             | 38/12 | 相称 | 40          | 使要祝   | 由投稿学体制 |      | 自分開創 | werse | # |
|           |                |       |    |             | 24925 |        |      |      |       |   |

图 2-5

【重点项目说明】

1、带有红色\*号的信息项必须填写,保存信息后才能上传相关附件。

2、单位填报的单位名称与统一社会信用代码必须准确无误,后台审核需要 对信息进行核对。

3、审核不通过,可在修改信息后重新进行申报。

4、审核通过后,不再显示权限申请界面,直接进入业务界面。必须等权限 审核通过后,方可进行后续审核推荐操作。

### 3 申报信息审核

【功能简介】

公派留学申报人员信息提报后,进入初审单位审核环节。本模块为初审单位 对上报到本单位的申报人员进行审核。

#### 【操作说明】

点击左侧菜单"申报信息审核",右侧打开申报信息审核界面,如图 3-1 所示:

| 申报信息》          | 5 <del>7</del> |           |       |         |             |      |       |            |     |
|----------------|----------------|-----------|-------|---------|-------------|------|-------|------------|-----|
| 查爾:韓名          |                |           | 傳始证明码 |         |             | 面学供创 | 请选择   |            |     |
| 年度             | 2018           |           | 审核结果  | 博审核     | •           |      |       | 1000 D     | 王王  |
| # <del>9</del> | 操作             | 经高        |       | 0195    | 申招留学类别      |      | 自行國制  | 軍務部        | ι.Ψ |
| 1              | 課題 動計不透过       | (NEIRIN 3 | 13 1  | 5124234 | 企业電磁管理人才培养计 | 想(   | 18.00 | <b>#</b> # | et. |

图 3-1

申报信息列表中默认展示当前年度所有待审核人员,可根据需要通过修改查 询条件后检索相应人员。可点击某条申报操作栏的"详细"查看详细申报信息, 系统会新打开一个详细申报信息界面,如图 3-2 所示:

| 审核信息                 |           |                       |                           |
|----------------------|-----------|-----------------------|---------------------------|
| 审核单位                 | 审核状态      | 审核时间                  | 未通过原因                     |
|                      |           |                       |                           |
|                      |           |                       |                           |
|                      |           |                       |                           |
|                      |           |                       |                           |
|                      |           |                       |                           |
|                      |           |                       |                           |
|                      |           |                       |                           |
| LL LL                | 」东省政府公派出  | 国留学申请                 |                           |
|                      |           |                       |                           |
|                      |           |                       |                           |
| 基本信息                 |           |                       |                           |
| 姓名(中文):              | 公派测试3     | 33姓名(拼音):             | gp                        |
| 身份证号:                | 13124234  | l.                    | 查看身份证附<br>件               |
|                      | 1.12.12   |                       | 4000 05 45                |
| 性别:                  | 男         | 出生日期:                 | 1982-06-15                |
| 性别:<br>出生地:          | 男<br>山东济南 | 出生日期:<br>民族:          | 1982-06-15<br>汉族          |
| 性别:<br>出生地;<br>婚姻状况: | 男<br>山东济南 | 出生日期:<br>民族:<br>最高学历: | 1982-06-15<br>汉族<br>硕士研究生 |

图 3-2

在申报列表的操作栏中选择审核结果:

通过:即初审通过,申报信息进入排序推荐环节。

**不通过:**打开不通过原因录入界面,需录入不通过原因后确认,申报人员可 根据原因完善信息后再次上报

【重点项目说明】

1、审核页面默认条件为当前年度、未审核状态,可通过修改审核结果状态
 查询审核通过、审核不通过以及提交人员。

2、审核通过人员,如发现有问题,可以在本页面查询审核通过人员,在操 作栏中点击不通过退回给申报人员。

### 4 排序推荐

【功能简介】

留学申报信息初审通过后,由初审单位根据不同的留学类别进行排序推荐到 对应部门进行资格复审。本模块即按留学类别进行排序,并上传相应推荐报告, 推荐到资格复审部门。

【操作说明】

点击左侧菜单"国(境)外管理",右侧打开国(境)外管理界面,如图 4-1 所示:

| 0岩信珍审核  | <b>田均人式</b> 4   | Satis |      |       |         |        |           |       |       |    |
|---------|-----------------|-------|------|-------|---------|--------|-----------|-------|-------|----|
| 1.57279 | <b>西</b> 南 : 姓名 |       |      | ***** |         |        | with 1578 | *18.2 |       |    |
|         | 4-M.*           | 2018  |      | 能学典别* | and the | ,      |           |       | -     | 東西 |
|         | 可能交合制           |       |      |       |         |        |           |       |       |    |
|         | 0.84            | 18-11 | .18五 | . 89  | 这有的     | 电后道学员员 | 6988      | Rone  | 84/24 |    |
|         |                 |       |      |       |         |        |           |       |       |    |

图 4-1

首先需要选择"留学类别",因推荐需要分留学类别提交,此项条件为必选, 其他条件可根据需要选择,如图 4-2 所示:

| 推荐人语的        | 制层信息列表 |         |               |               |      |      |        |
|--------------|--------|---------|---------------|---------------|------|------|--------|
| m词:姓名        |        | .9      | 的证号码          | 3             | 朝秋活果 | 未提交  |        |
| 年度*          | 2018   |         | 学演研* 企业高级     | (管理人才培养计划() * |      | [    | nii II |
| 可提交名额        | 水間制    |         |               |               | 1    | 2    |        |
| 8 <b>F</b> F | 18/7   | 地名      | 身份证号码         | 中控關学类别        | 自行運動 | 建交状态 | 推荐检察   |
| <b>1</b>     | 中国世界间中 | 公派网络333 | 13124234      | 企业等级管理人才培养计划( | 法国   | 未現交  |        |
|              |        | 4       | <b>把带服装上的</b> | 把总提交          |      |      |        |

图 4-2

点击"查询"按钮,可查询出符合条件的申报信息,并可取出"可提交名额" (图 4-2 中 3 处)。可提交名额为后台设置,推荐总数不能超过可提交名额,若 可提交名额为未限制,则无名额数限制。可点操作栏"推荐顺序"录入推荐顺序, 如图 4-3 所示:

| 推荐顺序     | ×    |
|----------|------|
| *推荐顺序: 1 |      |
|          | 保存关闭 |

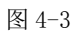

录入推荐顺序,顺序只能为数字,点击"保存"按钮。回到推荐人选申报信 息列表,列表最后一轮显示录入的推荐顺序,如图 4-4 所示:

| 查词: 姓名 |        |    | 身份证号码             |      |             | 审核结果 | 未提交  |        |    |
|--------|--------|----|-------------------|------|-------------|------|------|--------|----|
| 年還*    | 2018   |    | 留学美丽 <del>*</del> | 企业周期 | 管理人才培养计划()。 |      |      | - this | 東西 |
| 可提交名類  | 未限制    |    |                   |      |             |      |      |        |    |
|        | 15.0   | 姓年 | <b>A</b> /8       | 证券科  | 申报篇字类别      | 目标课题 | 提交状态 | 推荐信序   | 1  |
| 0 #4   | 1961 0 |    |                   |      |             |      |      |        |    |

图 4-4

所有推荐人员顺序设置完毕,要上传推荐报告。点击"推荐报告上传"按钮, 打开附件上传界面,具体上传流程前边已经做过介绍。

选择好所有推荐人员,点击"汇总提交"按钮,该类别申报人员信息提交至 对应的资格复审单位。

【重点项目说明】

1、因推荐需要分留学类别提交到不同的资格复审单位,排序推荐模块查询
 条件中留学类别为必选。

2、可提交名额为后台设置,若显示为"未限制",则为未设置名额数量, 推荐数量不做限制,否则总数不能超过可提交名额。

### 5 浏览器环境设置

**在进行项目提交过程中,如果出现保存项目后列表不刷新的情况**,可通过对 浏览器环境的设置,保证后续业务操作的顺利进行,根据以下图示操作(以 IE 浏览器为例,其他浏览器相似):

(一) 打开浏览器: 找到菜单栏中的【工具】→【Internet 选项】, 如图 5-1所示:

|                                          | ers mains: million esana e | Elenaturationol.<br>Infritate 2020<br>Elenaturationol.<br>Elenaturationol.                                            | Cori-stritt-Dei<br>Cori-stritt-P |      |    |   | 63 10 | E tect22 | . <b>16</b> 0 | 8.5 | N/R | 22 | 1.2 |  |
|------------------------------------------|----------------------------|----------------------------------------------------------------------------------------------------|----------------------------------|------|----|---|-------|----------|---------------|-----|-----|----|-----|--|
| WebsetCA                                 |                            | HINSENSE).<br>EPITIF LITER BUILT<br>HRUELE THE REIN<br>STRTEE LEVEN<br>Statt CELEVEN<br>Statt Science RES             | Carled                           | Baid | 百度 | 0 | 58-   | Ŧ        |               |     |     |    |     |  |
| 出版のは の の の の の の の の の の の の の の の の の の |                            |                                                                                                    |                                  |      |    |   |       |          |               |     |     |    |     |  |
|                                          |                            | III(II)()<br>Wednes III(I)<br>FU FEASILAD<br>PROF<br>Create USECON<br>Lot #200%<br>Stille CreatesN<br>Stille CreatesN |                                  |      |    |   |       |          |               |     |     |    |     |  |

图 5-1

| terst 20                                                                                                    |                                                                                                    |    |
|----------------------------------------------------------------------------------------------------|----------------------------------------------------------------------------------------------------|----|
| RS         RA         RA         RA         RA         RA         RA           IN         IN         IN         IN         IN         IN           IN         IN         IN         IN         IN         IN           IN         IN         IN         IN         IN         IN           IN         IN         IN         IN         IN         IN           IN         IN |                                                                                                    | 12 |
|                                                                                                    | A COMPANY PRESS PRESS AND A COMPANY OF THE PRESS AND A COMPANY OF THE PRESS |    |

(二) 找到【设置】按钮,如图 5-2 所示:

图 5-2

(三) 在网站数据设置中"检查存储的页面的较新版本",选择【每次访问页面时】,选择完毕后点击【确定】退出,并重新打开浏览器登录系统,如图 5-3 所示:

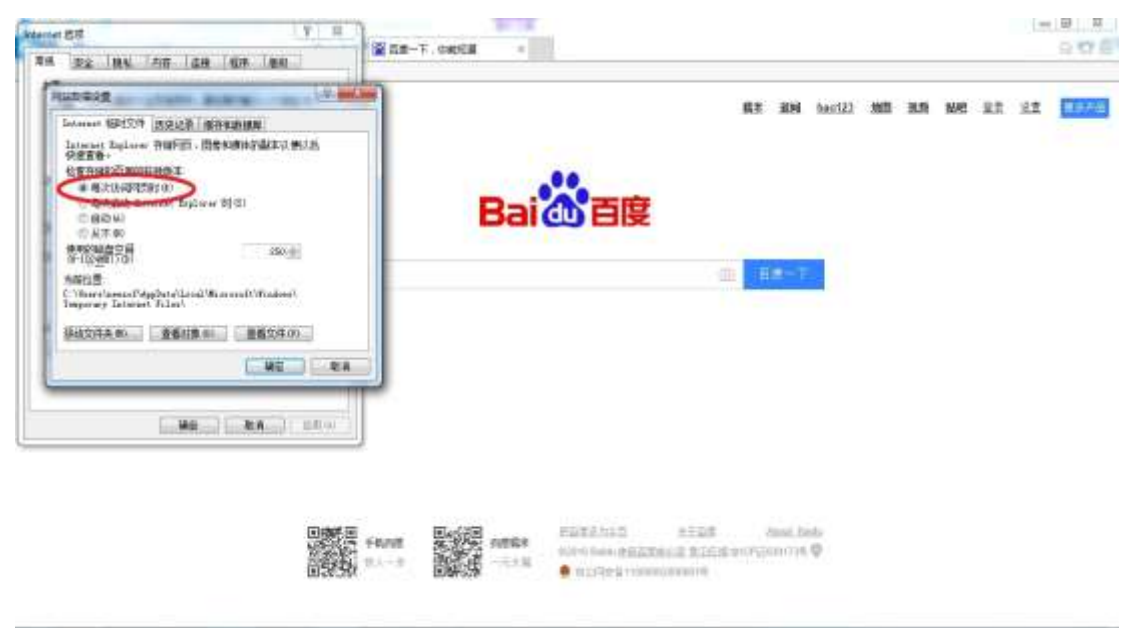

图 5-3